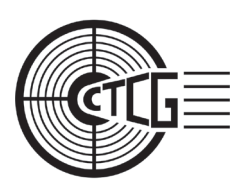

CLUBE DE TIRO CAMPO GRANDE FUNDADO EM 09 DE JUNHO DE 1988 CNPJ №. 24.665.846/0001-09 CR №. 20138 SFPC/9 Endereço: Rodovia MS-010, km 7,5 – Campo Grande – MS

# MANUAL DE ACESSO AO AMBIENTE VIRTUAL

## CLUBE DE TIRO DE CAMPO GRANDE

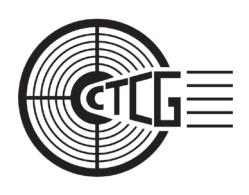

CLUBE DE TIRO CAMPO GRANDE FUNDADO EM 09 DE JUNHO DE 1988 CNPJ Nº. 24.665.846/0001-09 CR Nº. 20138 SFPC/9 Endereço: Rodovia MS-010, km 7,5 – Campo Grande – MS

#### Para acessar o sistema do CTCG

1. Entre no site <u>www.ctcg.com.br</u> e clique em "Meu Acesso" (Fig 01)

| <b>%</b> (67) 3015-8285    |                               |                      | 🔓 MEU ACESSO 🔹 FILIA-SE 🔍        |
|----------------------------|-------------------------------|----------------------|----------------------------------|
| SOBRE 🗸 ATLETAS 🗸 MODALIDA |                               | COMPETIC             | tões v III NOTICIAS FALE CONOSCO |
| EMISSÃO DE DECL-           | ARAÇÕES Q VALIDAR DECLARAÇÕES |                      | PRESSÃO 2º VIA DE BOLETO         |
|                            |                               | aqu                  | i Andrea and a second            |
|                            | PRÓXIN                        | AS ETAPAS            |                                  |
|                            | NENHUMA ETAPA CA              | DASTRADA NO MOMENTO. |                                  |
|                            |                               |                      | Le V                             |
|                            |                               |                      |                                  |
| N                          | IOTÍCIAS                      |                      | PRÓXIMOS EVENTOS                 |
|                            | Fig 01 – F                    | Portal CTC           | G                                |

Caso o sócio já seja cadastrado na Federação de Tiro do Mato Grosso do Sul – TiroMS, o login e senha serão os mesmos. Entre com os dados e prossiga ao passo 5. Caso o sócio esteja fazendo seu primeiro acesso, o login é o seu CPF e a senha padrão é **123456**. Após o primeiro acesso ao sistema, será solicitado alteração de senha. Faça a alteração e prossiga ao passo 5.

Caso não lembre a senha já cadastrada, proceda da seguinte forma:

2. Clique em "Esqueci minha senha" (Fig 02)

| Acesse sua conta                                             |
|--------------------------------------------------------------|
| Digite seu CPF ou CNPJ                                       |
| Acessar com CPF     Acessar com CNPJ                         |
| Digite seu CPF                                               |
| Senha                                                        |
| ******                                                       |
| Ainda não é Filiado? Clique AQUI para realizar seu cadastro. |
| Entrar                                                       |
| Clique                                                       |
| onui                                                         |

Fig 02 – Página onde há a opção "Esqueci minha senha".

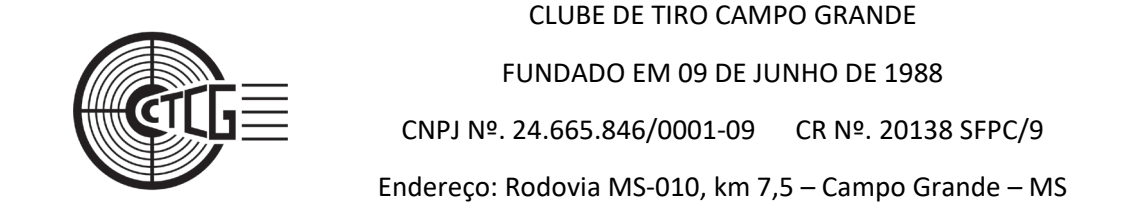

3. Preencher com seu CPF e clicar em Recuperar (Fig 03)

| Digite seu<br>CPF 1º                    |                 |
|-----------------------------------------|-----------------|
| Digite seu CPF ou                       | Recuperar senha |
| Acessar com CPF Aces     123.456.789-10 | Clique          |
|                                         | Voltar ao       |

Fig 03 – Janela onde preenche CPF e solicita recuperação de senha.

 Clicar na amostra do e-mail de recuperação e clicar em enviar e-mail (Fig 04). Você receberá um e-mail para atualizar a senha. Caso ainda encontre dificuldades, poderá solicitar auxílio da Secretaria do Clube de Tiro de Campo Grande.

| Clique<br>aqui 1                      | e<br>P<br>Recuperar senha                 |                    |
|---------------------------------------|-------------------------------------------|--------------------|
| <ul> <li>*******@gmail.com</li> </ul> | seus e-mails para enviarmos o link de rec | uperação de senha. |
| Email é obrigatorio e deve se         | er um Email Válido.                       | lue                |
|                                       | ail válido? Entre em contato com o 🛓 aqu  | i 2°               |
| Não encontrou nenhum e-m              |                                           |                    |
| Não encontrou nenhum e-m              |                                           | Voltar ao login    |

Fig 04 – Painel de envio de e-mail de recuperação de senha.

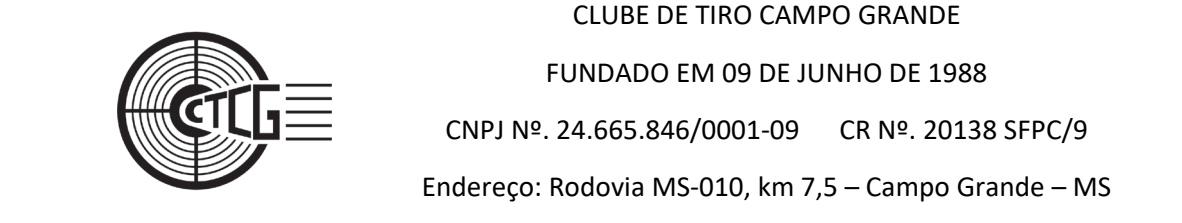

#### 5. Ao entrar em sua área virtual, você verá as seguintes informações (Fig 05):

| Dashboard |             |              |                     |                          |   |                                                     |                                                                                                    |        |
|-----------|-------------|--------------|---------------------|--------------------------|---|-----------------------------------------------------|----------------------------------------------------------------------------------------------------|--------|
|           |             | _            | _                   |                          |   |                                                     |                                                                                                    |        |
|           |             |              | <u> </u>            |                          |   | ċ                                                   |                                                                                                    | Δ      |
| >         | ك           |              |                     |                          |   | <b>२</b>                                            |                                                                                                    |        |
|           | EDITAR DADO | OS DECLAR    | AÇOES               | ETAPAS                   | F | NANCEIRO                                            |                                                                                                    | ACESSO |
|           |             | _            |                     |                          |   |                                                     |                                                                                                    |        |
|           |             |              |                     |                          |   |                                                     |                                                                                                    |        |
| >         |             |              |                     |                          |   |                                                     |                                                                                                    |        |
| 5         |             |              |                     |                          |   |                                                     |                                                                                                    |        |
|           |             |              |                     |                          |   |                                                     |                                                                                                    |        |
|           |             |              |                     |                          |   |                                                     |                                                                                                    |        |
|           |             |              |                     |                          |   |                                                     |                                                                                                    |        |
|           |             |              |                     |                          |   |                                                     |                                                                                                    |        |
|           |             |              |                     |                          |   |                                                     |                                                                                                    |        |
|           |             |              |                     | -                        |   |                                                     |                                                                                                    |        |
|           |             |              |                     | © Copyright 2012-2021    |   |                                                     |                                                                                                    |        |
|           | >           | > EDITAR DAD | EDITAR DADOS DECLAR | EDITAR DADOS DECLARAÇÕES |   | CEDITAR DADOS DECLARAÇÕES ETAPAS P<br>CEDITAR DADOS | Correction Contraction Contrac |        |

### 6. Clique em Editar dados e a seguinte janela abrirá (Fig 06):

|                                 |   | IR AO SITE DA ENTI                | DADE           |                  |                    | ? 📲 🕅                              | ÁBIO VERÍSSIMO GONÇALVES 📽          |
|---------------------------------|---|-----------------------------------|----------------|------------------|--------------------|------------------------------------|-------------------------------------|
|                                 |   | Meus Dados                        |                |                  |                    |                                    |                                     |
| ¢īģ                             |   |                                   | _              |                  |                    |                                    |                                     |
|                                 |   |                                   | ۰.             | <b>´</b>   🖹 🤇   |                    | F 🔒                                |                                     |
| A Home                          |   |                                   | GERAL          | DOCUMENTOS MODAL | DADES ACERVO SO    | CIAL ACESSO                        |                                     |
| <ul> <li>Competições</li> </ul> | > |                                   |                |                  |                    |                                    |                                     |
| Meus Dados                      |   | Dados Gerais                      |                |                  |                    |                                    |                                     |
| Declarações                     |   | <ul> <li>MAT. SISTEMA:</li> </ul> | • E-Mail:      |                  | E-Mail Secundário: | <ul> <li>Data Filiação:</li> </ul> |                                     |
| Dursos                          |   |                                   |                |                  |                    | ious                               |                                     |
| \$ Financeiro                   | > | * CPF:                            | * Nome:        |                  | * RG:              | <ul> <li>Orgão Emissor:</li> </ul> | <ul> <li>Data Expedição:</li> </ul> |
| 🖉 Secretaria                    | > | * Data Nasc.                      | * Sexo:        | Titulo Eleitor:  | Zona:              | Secão:                             | Estado Civil:                       |
| ズ Despacho de Armas             |   |                                   |                | ~                |                    |                                    | ~                                   |
| 🚍 Carteira de Filiação          |   | Escolaridade:                     |                |                  |                    |                                    |                                     |
| Prestação de Contas             |   | ~                                 |                |                  |                    |                                    |                                     |
| Termos/Notificações             |   | Natural De:                       | Nacionalidade: | Nome Mãe:        |                    | Nome Pal:                          |                                     |
| Tutoriais                       |   |                                   |                |                  |                    |                                    |                                     |
| Consider Manu                   |   | Federação:                        |                | Mat. Federação:  |                    |                                    |                                     |

Fig 06 – Página de dados do sócio do CTCG

Adicione ou corrija os dados da página e vá no final da página e clique em **SALVAR** (Fig 07).

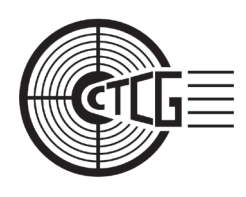

CLUBE DE TIRO CAMPO GRANDE FUNDADO EM 09 DE JUNHO DE 1988 CNPJ №. 24.665.846/0001-09 CR №. 20138 SFPC/9 Endereço: Rodovia MS-010, km 7,5 – Campo Grande – MS

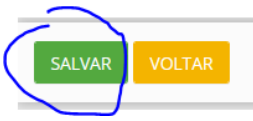

Fig 07 – Botão Salvar presente no final das páginas da área cirtual do CTCG.

7. Depois clique em Documentos (Fig 08), no topo da página para acessar a área de documentos do sistema virtual. Insira todos os documentos solicitados, vá ao final da página e clique em SALVAR (Fig 07). Em até 48 horas a sua documentação será verificada pela Secretaria do CTCG e liberada. Pode ser adicionado PDF dos documentos como fotos.

|                                 |    | Meus Dados - Documentação                                                                                                    |
|---------------------------------|----|----------------------------------------------------------------------------------------------------|
| Carre I                         |    |                                                                                                    |
| A Home                          |    | GERAL DOCUMENTOS MODALIDADES ACERVO SOCIAL ACESSO                                                                                                    |
| <ul> <li>Competições</li> </ul> | >  |                                                                                                    |
| Meus Dados                      |    | Documentação Entregue                                                                                                    |
| Declarações                     |    | Documentação Principal - + Cettificado de Registro - CR:<br>+ Video de Registro - CR:                                                                                             |
| Cursos                          |    | Numerov Publick. NUmber, NUmber, NUmber,                                                                                                    |
| \$ Financeiro                   | >  | * Anexo do CR:                                                                                                    |
| Secretaria                      | >  | Browse No file selected.                                                                                                    |
| ズ Despacho de Armas             |    |                                                                                                    |
| 🚍 Carteira de Filiação          |    | CPF:         RG (frente e verso):     CVH (frente e verso):     CVH (frente e verso):     CVH (frente e verso):     No file selected.     No file selected.     No file selected. |
| Prestação de Contas             |    |                                                                                                    |
| Termos/Notificações             |    | * Comprovante de Endereço:                                                                                                    |
| O Tutoriais                     |    | Browse No file selected.                                                                                                    |
| Fig (                           | າຄ | - Banner com principais acessos do sócio onde está o botão                                                                                                    |
| i ig t                          | .0 |                                                                                                    |
|                                 |    | DUCUWENTUS.                                                                                                    |
|                                 |    |                                                                                                    |

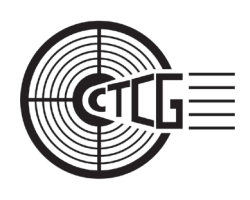

 Após ajustar os dados pessoais e inserir a documentação, clique em HOME (Fig 09) e na janela que irá abrir clique em FINANCEIRO (Fig 10).

|                                                                         | Meus Dados - Documentação                                          | 😗 👰 fábio verissimo gonçalives 🗙 🔦         |
|-------------------------------------------------------------------------|--------------------------------------------------------------------|--------------------------------------------|
| Home     Orpetições                                                     | Clique<br>aqui                                                     |                                            |
|                                                                         | Documentação Principal - * Certificado de<br>* Número: * Validade: |                                            |
| \$ Financeiro >                                                         | * Anexo do CR:<br>Browse No file selected.                         | Clique                                     |
| <ul> <li>ズ Despacho de Armas</li> <li>⊟ Carteira de Filiação</li> </ul> | • CPF:                                                             | aqui                                       |
| Prestação de Contas S Termos/Notificações                               | Comprovante de Endereço:                                           |                                            |
| Tutorials                                                               | Browse No file selected.                                           | E Cary de 2013 201                         |
| Fig 09 – Localiza                                                       | ção botão "HOME"                                                   | Fig 10 – Localização botão<br>"FINANCEIRO" |

9. A janela de financeiro irá abrir. Verifique os pagamentos e caso esteja em aberto, já poderá efetuar o pagamento (Fig 11).

|                                      | IR AO SITE DA ENTIDADE  |               |                | 0                 | FÁBIO VERÍSSIMO GO | DNÇALVES 📽         |
|--------------------------------------|-------------------------|---------------|----------------|-------------------|--------------------|--------------------|
|                                      | Boletos Gerados         |               |                |                   |                    |                    |
|                                      | Tipo da Fatura<br>Todos | Vencimento De | Vencimento Até | Status<br>Todos ~ | Boleto Deletado    | FILTRAR            |
| Compatizion                          |                         |               |                |                   |                    |                    |
| Competições >                        |                         |               |                |                   | GERAR ME           | NSALIDADE/ANUIDADE |
| Meus Dados                           | DESCRIÇÃO DA FATURA     |               | VENCIMENTO 4   | VALOR             | STATUS             |                    |
| Declarações                          | ANUIDADE (12/21)        |               | 10/02/2022     | 200.00            | PAGO               | æ                  |
| R. Curros                            | ANUIDADE (11/21)        |               | 10/01/2022     | 200,00            | PAGO               |                    |
| Cuisos                               | ANUIDADE (10/21)        |               | 10/12/2021     | 200,00            | EM ABERTO          |                    |
| \$ Financeiro ~                      | ANUIDADE (09/21)        |               | 10/11/2021     | 200,00            | EM ABERTO          |                    |
| Boletos                              | ANUIDADE (08/21)        |               | 11/10/2021     | 200,00            | EM ABERTO          |                    |
| -                                    | ANUIDADE (07/21)        |               | 10/09/2021     | 200,00            | EM ABERTO          |                    |
| Créditos                             | ANUIDADE (06/21)        |               | 10/08/2021     | 200,00            | EM ABERTO          |                    |
| 🛱 Loja                               | ANUIDADE (05/21)        |               | 12/07/2021     | 200,00            | EM ABERTO          |                    |
| and the descent of the               | ANUIDADE (04/21)        |               | 10/06/2021     | 200,00            | EM ABERTO          |                    |
| <ul> <li>Ar Movimentações</li> </ul> | ANUIDADE (03/21)        |               | 10/05/2021     | 200,00            | EM ABERTO          |                    |
| Secretaria >                         | ANUIDADE (02/21)        |               | 12/04/2021     | 200,00            | EM ABERTO          |                    |
| X Despacho de Armas                  | ANUIDADE (01/21)        |               | 10/03/2021     | 200,00            | PAGO               |                    |
| •• Despacito de Alfilias             |                         |               |                |                   |                    |                    |

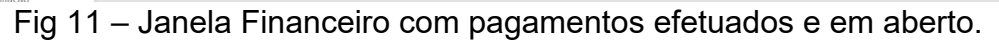

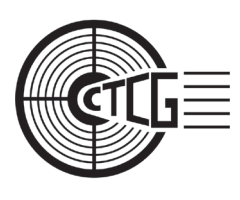

CLUBE DE TIRO CAMPO GRANDE FUNDADO EM 09 DE JUNHO DE 1988 CNPJ Nº. 24.665.846/0001-09 CR Nº. 20138 SFPC/9 Endereço: Rodovia MS-010, km 7,5 – Campo Grande – MS

10. Caso tenha pagamentos em aberto poderá clicar no botão laranja à direita do pagamento em aberto (Fig 12) que será gerado um boleto para pagamento, que poderá ser pago por PIX. Modo Cartão de crédito e débito estão sendo implantados.

| =                               | SHOOTING<br>HOUSE | IR AO SITE DA ENTIDADE  |               |                | 9                 | FÁBIO VERÍSSIMO        | ) gonçalves 📽 |
|---------------------------------|-------------------|-------------------------|---------------|----------------|-------------------|------------------------|---------------|
|                                 |                   | Boletos Gerados         |               |                |                   |                        |               |
| C                               | Ĵ≣                | Tipo da Fatura<br>Todos | Vencimento De | Vencimento Até | Status<br>Todos 🗸 | Boleto Deletado<br>Não | ✓ FILTRAR     |
| A Home                          |                   |                         |               |                |                   |                        |               |
| <ul> <li>Competições</li> </ul> | >                 |                         |               |                |                   | GER                    |               |
| Meus Dados                      |                   |                         |               |                |                   | GLIV                   |               |
|                                 |                   | DESCRIÇÃO DA FATURA     |               | VENCIMENTO 4   | VALOR             | STATUS                 |               |
| Declarações                     |                   | ANUIDADE (12/21)        |               | 10/02/2022     | 200,00            | PAGO                   |               |
| Cursos                          |                   | ANUIDADE (11/21)        |               | 10/01/2022     | 200,00            | PAGO                   |               |
|                                 |                   | ANUIDADE (10/21)        |               | 10/12/2021     | 200.00            | EM ABERTO              |               |
| \$ Financeiro                   | ~                 | ANUIDADE (09/21)        |               | 10/11/2021     | 200.00            | EM ABERTO              |               |
| Boletos                         |                   | ANUIDADE (08/21)        |               | 11/10/2021     | Clique            | EM ABERTO              |               |
|                                 |                   | ANUIDADE (07/21)        |               | 10/09/2021     | - nqui            | M RT                   |               |
| tréditos                        |                   | ANUIDADE (06/21)        |               | 10/08/2021     | adui              | EM ABERTO              |               |
| 🗑 Loja                          |                   | ANUIDADE (05/21)        |               | 12/07/2021     | adau              | EM ABERTO              | <b>3</b>      |
|                                 |                   | ANUIDADE (04/21)        |               | 10/06/2021     | 200,00            | EM ABERTO              |               |
| 🕴 🚝 Movimer                     | tações            | ANUIDADE (03/21)        |               | 10/05/2021     | 200,00            | EM ABERTO              |               |
| Secretaria                      | >                 | ANUIDADE (02/21)        |               | 12/04/2021     | 200,00            | EM ABERTO              |               |
| X Dornacho do /                 | FID 35            | ANUIDADE (01/21)        |               | 10/03/2021     | 200,00            | PAGO                   |               |
| • Despacho de A                 | 11165             |                         |               |                |                   |                        |               |
| Carteira de Fili                | ação              |                         |               |                |                   |                        |               |

Fig 12 – Localização do botão de pagamentos em aberto.

Em caso de inconsistência, favor entrar em contato com a Secretaria do Clube de Tiro de Campo Grande – CTCG.

Com os dados atualizados, documentos inseridos e pagamentos em dia, o pedido de documentação de filiação, dentre outras, poderão ser efetuadas diretamente no ambiente virtual, sendo a entrega imediata, com exceção das declarações de habitualidade que ainda estão sendo inseridas no sistema e tornarão automáticas nos próximos 3 meses.

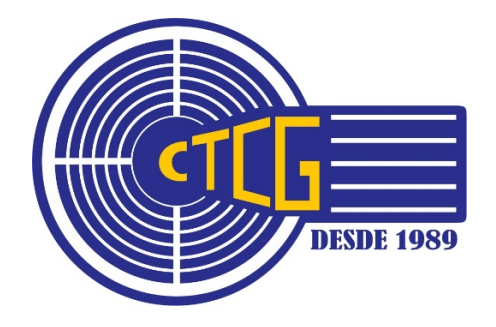